I.C.San Valentino Torio (SA) – Scuola Polo Piano di formazione Formazione docenti neoassunti a.s. 2017/18 Lab 1 – Nuove risorse digitali e loro impatto con la didattica

## Attività laboratoriale:

#### Step 1. Creazione di un account

#### Gmail

Aziona il browser e nella barra degli indirizzi digita <u>google.it</u>>> >> utilizza un altro Accedi account >> crea un account >>compila tutti i campi >> memorizza o scrivi le credenziali di accesso >> avanti >> accetta >>fine Blandespace Login tes.com/lesson Nella degli indirizzi del broswer digita barra >> Accedi con Google Crea class >> I am a ... Teacher >> completa tutti i campi >> >> sign out >> fine **Pearltrees** Log in Via Google Nella barra degli indirizzi del browser digita pearltrees.com >> Continue

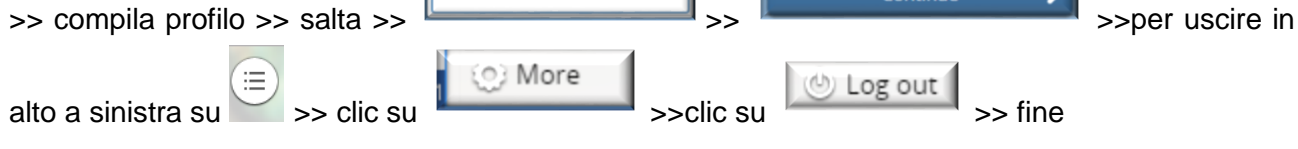

#### Padlet

Nella barra degli indirizzi del browser digita <u>Padlet.com</u> >> Accedi >> Accedi con Google >> inserisci mail e credenziali >> clic su Basic >> per uscire clic sull'avatar in alto a destra >> esci dal menu a tendina >> fine

#### Edmodo

Nella barra degli indirizzi del browser digita www.edmodo.com >> in fondo alla schermata a sinistra

|                                | 😚 Italiano 🗸 🗸 |                                            |
|--------------------------------|----------------|--------------------------------------------|
| seleziona la lingua desiderata |                | >> clic su Accedi >> sono un insegnante >> |

continua con Google >> completa i campi (dove c'è scritto skip salta) puoi cliccare fino a Get started >> fine

## Step 2. Iscrizione alla classe Edmodo

Loggati in Edmodo >> clic su Iscriviti a una classe >> codice della classe: epdsen

### Step 3. Creazione di un Padlet ed inserimento nella classe virtuale

Accedi a Padlet >> Crea un Padlet >> scegli una tipologia o un Template proposto >> Modifica Titolo e Descrizione >> Scegli Wallpaper e Tema >> Stile e Carattere ed eventualmente inserisci un'Icona identificativa del Padlet >> Completa tutti i campi >> clic su avanti >> Completare la sezione Protezione e Privacy >> Avanti >> Clic su Start Posting >> **II muro è pronto per i tuoi post** >> clic su + e si aggiungono i post sui quali inserire link, immagini ecc ... >> Terminato il Padlet clic in alto a destra su Condivisione >> clic su Condividi/Esporta/Incolla >> clic su Copia link di questo Padlet >> Accedi alla classe virtuale >> clic su Lab1 \_ Neoassunti >> clic su aggiungi (+) >> Completa le sezioni Titolo, Nome e Cognome e Scrivi qualcosa >> clic su Inserisci link >> Incolla il link del Padlet precedentemente copiato in appunti >> invia >> fine

#### FACOLTATIVO:

# **Step 4**. Creazione di una lezione con Blendspace ed inserimento nella classe virtuale

Accedi a <u>tes.com/lesson</u> e fai il login con Google >> clic su utili per il tuo segmento didattico e inseriscili >> terminato

risorse nella tua lezione copia l'URL >> accedi alla classe virtuale >> clic su Lab 1 – Neoassunti >> clic su aggiungi (+) >> completa le sezioni Titolo, con Nome e Cognome e scrivi qualcosa >> clic su inserisci link >> incolla link >> invia >> fine

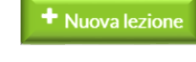

>> ricerca i materiali l'inserimento delle